## การชำระเงิน Bill payment Tbank ผ่าน Internet

หลังจากกดรหัสบัตร ATM และ เลือกภาษาแล้ว (ในกรณีที่ต้องเลือกภาษา) หน้าจอจะปรากฏดังภาพ

| 1.Log in user password | ของธนาคาร |
|------------------------|-----------|
|------------------------|-----------|

| Password:                                                                                                    |                                                  |
|----------------------------------------------------------------------------------------------------|--------------------------------------------------|
| สำนันการ ยาลัก                                                                                                    |                                                  |
| องหรณีขน Online (จำรงมนตรีเหต                                                                                                    |                                                  |
| ลิมรรัสม่าน คลิกที่นี่                                                                                                    |                                                  |
| เขาสะบบครั้งเรล กรุณากลอม เขางรับบะครั้งเรา<br>เพื่อความปรอดกับของท่าน กรุณาคลัก Password จาก PINPad.<br>มากท่านมีความประสงค์คือ Password โดยสะงจากพื้อบอร์ล โปรดคลิกดีปม Clove . |                                                  |
| <br>6                                                                                                    | pyright ©2011 Thanachart Bank PCL AT Right Reser |

2.กดเลือกชำระสินค้าและบริการ/ภาษีสรรพากร

| นโตรรมที่สมกับ<br>หัญชี | ilu metriluinaceloni/ 104 | R utarvolenna da<br>Gancanda | loneito y   | unesferman | diterent. | BANK BATES         | Carteria<br>Particip |
|-------------------------|---------------------------|------------------------------|-------------|------------|-----------|--------------------|----------------------|
| -1                      |                           |                              |             |            |           | THANACHAR<br>Welco | T I-Net<br>DITTE     |
|                         | มินมีมัยเรีย คุณ วิโลวรรณ | ญ้าอีน                       |             |            |           |                    | *                    |
|                         | วินที่วันนี้              | 14 Oct 2011                  | 10:43:23 AM |            |           |                    |                      |
|                         | สารระบงสำคัญท่าน          | 12 Oct 2011 0                | 9:33:32 AM  |            |           |                    |                      |
|                         | erona in alignation       | 12 04 2011 0                 | MA 83-59.68 |            |           |                    |                      |

| <u>Únril</u> | Laudu การสาระด้องรังและแร้งาง/ LOA<br>สารมีสรรพากร           | 8 แล้งการเมืองสาย<br>เมืองรองหนึ่งเ | 18100000      | wanter Stationan | - Brithionia | BARE RATES | 10-100<br>10-100 |
|--------------|--------------------------------------------------------------|-------------------------------------|---------------|------------------|--------------|------------|------------------|
|              | สารเป็นสามันถึงสัง / เป็นกา / สารมีสายแกรง                   | / finalistation                     | S. (          |                  |              | -          | -                |
|              | เปลี่ยนแปลงการกำหนดรอบประเงิน<br>เปลี่ยนแปลงการกรูรับประเงิน |                                     |               |                  |              | Welco      | Dine .           |
| 0            |                                                              |                                     |               |                  |              |            |                  |
|              | ชินด์ต้อนรับ คุณ วิโตวรรณ                                    | aji Dai                             |               |                  |              |            |                  |
|              | วันที่วันนี้                                                 | 14 Oct 20                           | 011 10:43:23  | АН               |              |            |                  |
|              | เข้าระบบครั้งสุดท้าย                                         | 12 Oct 201                          | 11 08:55:52 A | M                |              |            |                  |
|              |                                                              |                                     |               |                  |              |            |                  |

3.เลือก ชำระเงินค่าสินค้า/บริการ/ภาษีสรรพากร/กำหนดวันชำระเงินล่วงหน้า

## 4.เลือก <u>03 สถาบันการเงิน/บริษัทหลักทรัพย์จัดการกองทน – Asset Management</u> <u>C100 – บริษัทหลักทรัพย์จัดการกองทน – Asset Management</u>

| Ung B                          | ABUILDER. | การขาระสินด้านแะบริการ/<br>ภาษีสรรษากร                | LOAN                                   | บริการเดียวกับ<br>นัตรหารดับ | USTATATION             | sunstanion             | alonginia. | BARK RATES          | I-Stock Trad      |
|--------------------------------|-----------|-------------------------------------------------------|----------------------------------------|------------------------------|------------------------|------------------------|------------|---------------------|-------------------|
| 7000                           | -         |                                                       | In                                     | EXP.C                        |                        |                        |            |                     |                   |
| pent<br>Iosura<br>\$ 0<br>\$ 8 | 5.00      | Zate: Balance<br>DUE DATE<br>x19/2007                 | 291.50                                 | iount<br>clo#                | Total /                |                        | Bill       | тнамасна<br>Payment | rt i-Net<br>/ Tax |
|                                |           | <b>ชาระเงินค่าสินค้า /</b><br>ณ วิทที่ 02 Mar 2016 11 | <mark>ปริการ / กา</mark><br>เ:35:46 AM | มีสรรพากร / กั               | าหมดวันชาระเ           | วันส่วงหน้า            |            |                     |                   |
|                                |           | 🦳 ผู้รับเงินที่ใช้บ่อย                                | -                                      | 3 169U                       | - 18                   |                        |            |                     |                   |
|                                |           | 🤍 กลุ่มผู้ให้บริการ                                   |                                        | : 03 สถาบันการ               | เงิน/บริษัทหลักทรัพย์ร | โลการกองาเน - Asset Ma | nagement 💌 |                     |                   |
|                                |           | ญัรับเงิน                                             |                                        | : C100 - บโป                 | หลักพรีพย์จัดการกอง    | wu - Asset Manageme    | nt 💌       |                     |                   |

| ល័ណ្ឌពី             | Tanga | การประสิทธิ์ หมดระดีการ/<br>เกรดิตรรพากร    | LDAIL                       | มรักรรมกับวิทัม<br>มีเกราะหรัด | นรัสกระเมิด           | ราแการที่สำนัญเ | dantone | BARK BATES          | I-Stock Trad |
|---------------------|-------|---------------------------------------------|-----------------------------|--------------------------------|-----------------------|-----------------|---------|---------------------|--------------|
| Pen<br>Iosuo<br>5 8 | 5.00  | Date: Balance<br>, 1<br>DUE DATE<br>60/2007 | e Due No<br>291.50<br>E: Ar | w:<br>nount<br>nctoe           | Total<br>Total        |                 | Bill    | THANACHA<br>Payment | PT i-Net     |
|                     |       |                                             |                             |                                | and the design of the |                 |         |                     |              |

5.เลือกกลุ่มประเภทบริการ เลือก "3139 Yuanta Securities" เลือกทำต่อ

6.- กรอก Reference 1 คือ เลขที่บัตรประชาชนสำหรับคนไทยและเลขที่พาสปอร์ตสำหรับชาวต่างชาติ และกดปุ่มถูกต้อง

\*\*\*เลขพาสปอร์ตถ้าเป็นตัวอักษรให้ใส่เลข "0" แทน

- กรอก Reference 2 คือ เลขที่บัญชีซื้อขายหลักทรัพย์ 8 หลัก

\*\*\*สำหรับเลขที่บัญชีซื้อขายของลูกค้า TFEX ให้ลูกค้าระบุเลข "**0**" แทน "-" เช่น "123456-4" เป็น "12345604"

- เลือกบัญชีที่ต้องการตัดเงิน
- กรอกจำนวนเงิน
- ระบุวันที่ที่ต้องการให้มีผล
- กดปุ่ม "ดำเนินการ"

| การเป็นวกัน<br>มัญชี | การสำหาสันเล่าและหรัการ/<br>สามมีสรรษากร                                                                                         | LOAII USersafinatio<br>Desensite<br>EXP. F                                                            | มริการเพิ่ม                                   | รามการที่สาม่อม   | diminent                 | BABE RATTS                 | EStock Tra   |
|----------------------|----------------------------------------------------------------------------------------------------|----------------------------------------------------------------------------------------------------|-----------------------------------------------|-------------------|--------------------------|----------------------------|--------------|
| s es oo<br>\$ 85.00  | Date: Balance<br>, \$<br>DUE DATE<br>xxe/2007                                                                                    | e Due Now:<br>201.50<br>Amount<br>Enclos                                                              | Total A                                       |                   | Bill                     | Payment                    | PT i-Net     |
|                      |                                                                                                    |                                                                                                    |                                               |                   |                          |                            |              |
|                      | <mark>ช่าวะเงินต่าสินต้า /</mark><br>a รับที่ 02 Mar 2016 11:<br>ผู้รับเงิน<br>ประเภทบริการ                                      | <mark>ปริการ / ภาษีสรรทาคร / ก</mark><br>38:01 AM<br>เปรียบหลักประยังลองกรถองบน -<br>: 3139 Yuanta Se | โวแนตวันว่าระดั<br>Asset Managemer<br>cycares | งันส่วงหน้า<br>nt | <b>Ref 1</b><br>ประชาช   | : เลขที่บัตร<br>เน 13 หลัก | ประจำต้<br>เ |
|                      | มาระเงินต่าสินต้า /<br>๓ ถ้าที่ 02 Mar 2016 11<br>ผู้เริ่มเงิน<br>ประเภทมริการ<br>Ref. 1<br>Ref. 2<br>บันทึกผู้รับเงินที่ใช้บ่อย | นริการ / กานีสรรมากร / ก<br>38.01 AM<br>: เม้าชัพพลิกปริษย์จัลการกลองาน -<br>: 3139 Yuanta Se         | Asset Manopemer                               | nt                | <b>Ref 1</b> :<br>ประชาช | : เลขที่บัตร<br>งน 13 หลัก | ประจำต่<br>เ |

7.ตรวจสอบความถูกต้องแล้ว กดขอรับรหัส OTP ธนาคารจะส่งรหัสให้ท่านทาง SMS ให้นำรหัสไปกรอกแล้วกด "ยืนยัน"

| ûgil                                         | ทางรถาระสินธรรมสายระทางร/<br>ภาษณ์สรรมสายร      | LOAN มริการส<br>มัตรถ                       | กับรกับ บริการณ์ได<br>ครติด<br>ม.โ                                           | รามพุจรที่สามัลม           | d'interne. | RAHE RATES | i-Stock Tran |
|----------------------------------------------|-------------------------------------------------|---------------------------------------------|------------------------------------------------------------------------------|----------------------------|------------|------------|--------------|
| Pending<br>Insurance<br>\$ 85.00<br>\$ 85.00 | Date: Balance<br>, \$2<br>DUE DATE:<br>R022007  | Due Now:<br>91.50<br>Amount<br>Encloe       | Total<br>Total                                                               |                            | Bill       | Payment    | Tax          |
|                                              | <mark>ยื่นยืนการชาระเงินต่</mark>               | เ <mark>สินคำ / บริการ /</mark><br>08:09 AM | ภาษีสรรพากร / กาแน                                                           | เตวิมชาระเงินส่วงห         | ม้า        |            |              |
|                                              | 114 # 18 Y 1 1 1 1 1 1 1 1 1 1 1 1 1 1 1 1 1    |                                             |                                                                              |                            |            |            |              |
|                                              | ຜູ້ຮັບເລີຍ<br>ປຣະເທງານອີກາຣ<br>Ref. 1<br>Ref. 2 |                                             | : บริษัทหลักหรีพย์จัดการกล<br>3319 Yuanta Securitie<br>300000000000<br>30000 | งทุน - Asset Managem<br>es | ent        |            |              |

## 8.ปรากฏหน้าจอทำรายการเสร็จสิ้น

| ប័ណ្ឌវិ | การขางะสิบค้าและบริการ/<br>สารมีสรรทากร                                               | LOAN                                   | บริศารเห็นวกัน<br>บัตรเตรติต                                                            | นริตารเชิด                                                                      | รามการที่สรม่อย                   | dantines                              | BANK RATES           | -Stock In     |
|---------|---------------------------------------------------------------------------------------|----------------------------------------|-----------------------------------------------------------------------------------------|---------------------------------------------------------------------------------|-----------------------------------|---------------------------------------|----------------------|---------------|
|         |                                                                                       |                                        | EXP.T                                                                                   |                                                                                 |                                   |                                       |                      |               |
| 5 85.00 | Date: Balance<br>. 1<br>DUE DATE<br>sig(2007                                          | 291.50                                 | N':<br>lount                                                                            | Total /                                                                         |                                   | Bill                                  | THANACHAI<br>Payment | Ti-Nei<br>Tax |
|         | <mark>ยืนยืนการประเจิน</mark><br>ณาหรั 17 Feb 2015 09                                 | <mark>สำสินค้า / บ</mark><br>834:55 AM | รัการ / ภาษีสรา                                                                         | พากร / กายน                                                                     | ดวันปาระเงินส่วงห                 | ม้า                                   |                      |               |
|         | เลขที่รายการอินเตอร์เน็ตแ<br>วันที่ — ชั่วโมง<br>ผู้รับเงิน<br>ประเภทบริการ<br>Rof. 1 | บงกิ้ง                                 | : 130<br>: 17 1<br>: 18<br>: 19<br>: 19<br>: 19<br>: 19<br>: 19<br>: 19<br>: 19<br>: 19 | 2030049130<br>Feb 2015 09:34:5<br>มานสถาวริษย์สัตการถอง<br>39 Yuanta Securitie: | 5 AM<br>1114 - Asset Managem<br>s | ent                                   |                      |               |
|         | Ref. 2<br>งากมัณช์                                                                    |                                        | : 300<br>: THB                                                                          | x<br>xxx-x-x0000x-x                                                             |                                   |                                       |                      |               |
|         | จำนวนเงิน<br>ค่าธรรมเนียม<br>จำนวนเงินรวม                                             |                                        | 1<br>1<br>1                                                                             |                                                                                 |                                   | THB 2,000.0<br>THB 0.0<br>THB 2,000.0 | 10<br>10<br>10       |               |